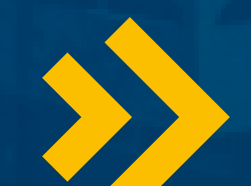

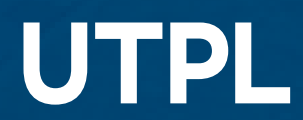

## **REGISTRA TU INFORMACIÓN**

Haz clic en el botón "**Inscríbete aquí**" correspondiente a tu tipo de registro.

Selecciona la única fecha disponible como opción.

Escribe tu número de cédula o pasaporte y haz clic en "**Buscar**".

Completa los campos adicionales solicitados y presiona "**Continuar**".

Lee y acepta los términos y condiciones, luego haz clic en "**Guardar**".

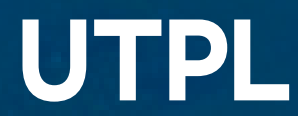

## **REGISTRA TU INFORMACIÓN** DIGITA TU CORREO ELECTRÓNICO

En la opción **Información de registro de usuario** escribe tu correo de electrónico habitual y una contraseña fácil de recordar.

Acepta los términos y condiciones y da clic en "**Guardar**".

\*\*\* Si eres UTPL Alumni visualizarás tu correo institucional. Si necesitas ayuda

con tus credenciales, contáctanos en utpl.edu.ec/contacto.

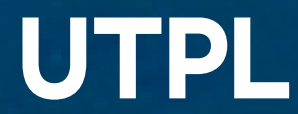

## SOLICITUD DE PAGO

Anota tus credenciales institucionales (usuario@utpl.edu.ec y contraseña) que se muestran en pantalla y luego haz clic en "**Proceder a Pagar**".

Accede al sistema con el usuario y contraseña institucional y da clic en **"Iniciar Sesión**".

En la sección de "Servicios Estudiantiles", dirígete a "Financiero" y selecciona "Estado de Cuenta", podrás ver el congreso y su valor correspondiente.

Finalmente, elige el método de pago: efectivo o tarjeta.

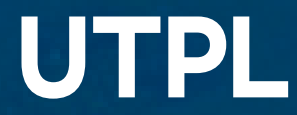

# PAGA TU MATRÍCULA

### **EFECTIVO**

Haz clic en "Efectivo" y selecciona "ENVIAR ORDEN DE PAGO".

Realiza el pago de tu matrícula en las instituciones financieras de tu preferencia, presentando tu cédula de identidad y sin necesidad de llenar papeleta.

#### **TARJETA**

Selecciona el botón de pagos correspondiente a tu tarjeta de crédito o débito. Luego, haz clic en "Selecciona un medio de pago".

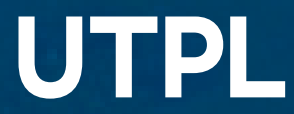